## **Running a Standards-Based Report in Think Central**

PLEASE NOTE: In order to run a standards based report, tests and quizzes which report a numeric grade must have been assigned and completed.

| 1. | Login to Think Central at                                                   |                                                                                                    |                                                                                                    |
|----|-----------------------------------------------------------------------------|----------------------------------------------------------------------------------------------------|----------------------------------------------------------------------------------------------------|
|    | www-k6.thinkcentral.com                                                     | THINK                                                                                                    | Holp Million<br>Help Million<br>Harsout                                                                                                    |
|    |                                                                             | Students, Tachers, and Administrators           Students, Tachers, and Administrators           County:           State:           State:           Chino           Desitet:           State:           State:                                                                                                    |                                                                                                    |
| 2. | From the Dashboard page click on                                            |                                                                                                    |                                                                                                    |
|    | the "Reports" link.                                                         | Image: Sector Sector Secto | nala j Log Out - Holp Center - Settings Argenting Tenerof<br>reter OH Sciencel suion I Tenerof<br>Reports C I Sciencel suion I Tenerof<br>Black River - Unit 1 Test<br>Al 21 o Bout River Stropic Clear (Set advection 2) |
| 3. | On the Reports page select,<br>"Standards" under the "Filter By"<br>section | OFFICE       Office       Office                                                                                                    | en dick Generate                                                                                                    |

| <ol> <li>Scroll down to the "Date" section<br/>and select "Current Year" or enter a<br/>specific date range.</li> </ol>                                                                                                    | Reset Filters   Export   Export   Export from the screen       Output   Current Year   Custom Range   From:   To:     From:   To:     Select a grade:   Select a grade:   Select a subject   Standard Set |
|----------------------------------------------------------------------------------------------------|----------------------------------------------------------------------------------------------------|
| <ul> <li>5. Scroll down to the "Report Filters" section and select a grade, subject, and standards set from the drop down menus.</li> <li>NOTE: Science must be selected in order to select the "Ohio New Learning Standards for Science" as the standards set.</li> </ul> | To:<br>Report Filters*<br>Grade<br>Grade 4<br>Subject<br>Science<br>Standard Set<br>Ohio New Learning Standards for Scienc,<br>+ Standards*<br>+ NCLB Criteria                                            |
| <ol> <li>Scroll down the "Standards" section<br/>and click on the plus sign (+) to<br/>expand the standards list.</li> </ol>                                                                                                    | Click here to<br>expand standards<br>list<br>+ Standards<br>+ NCLB Criteria<br>Generate and Export<br>Generate to the screen                                                                              |

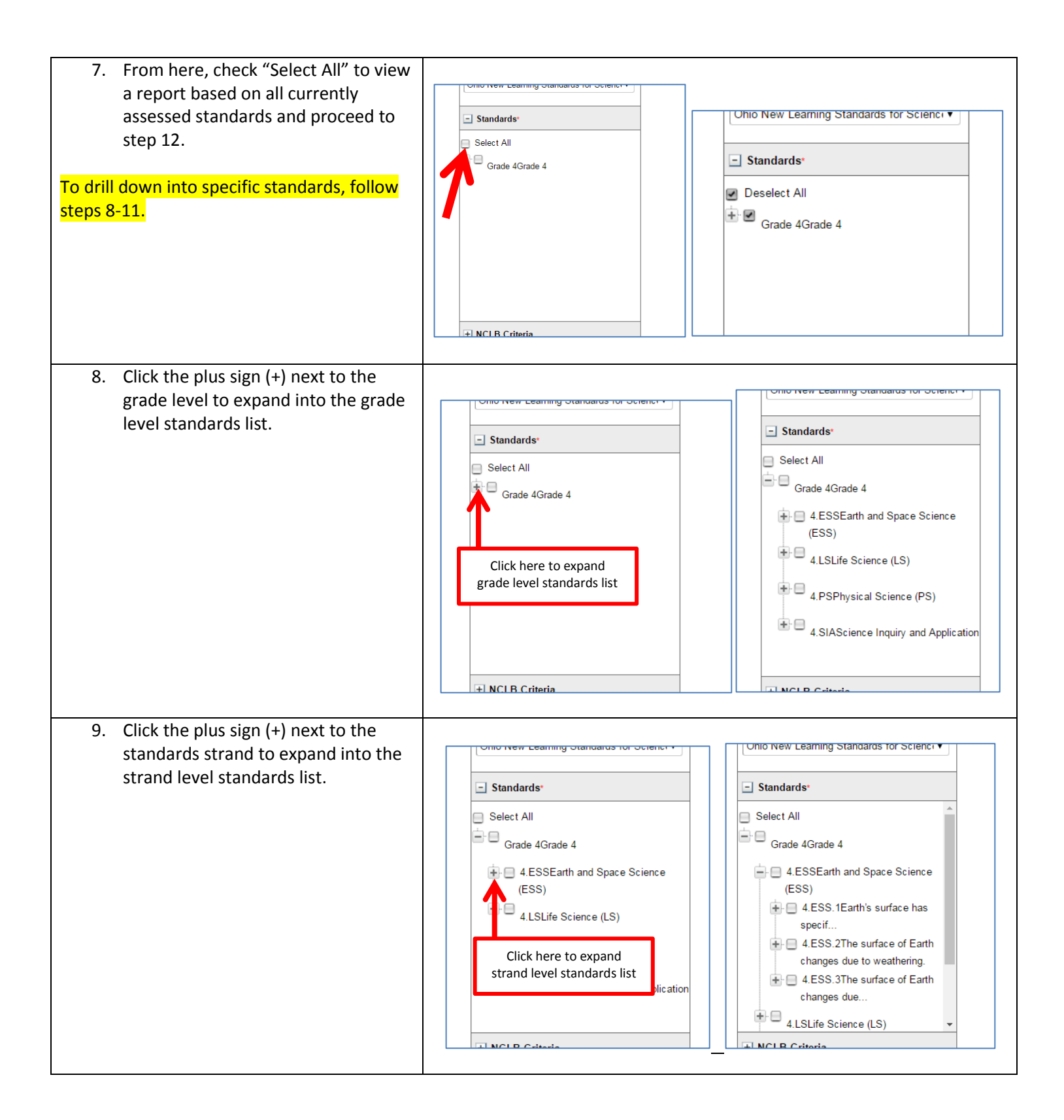

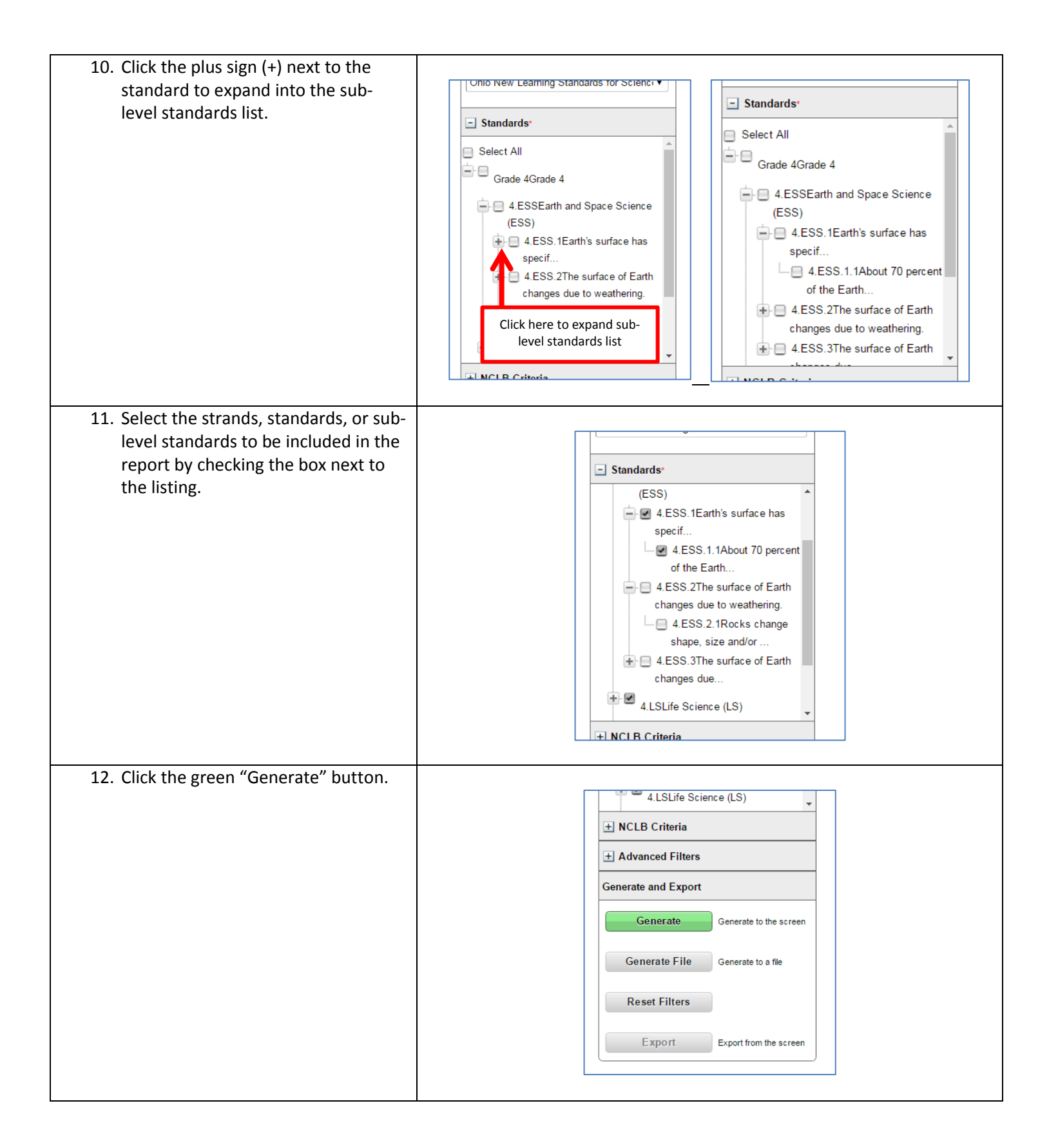

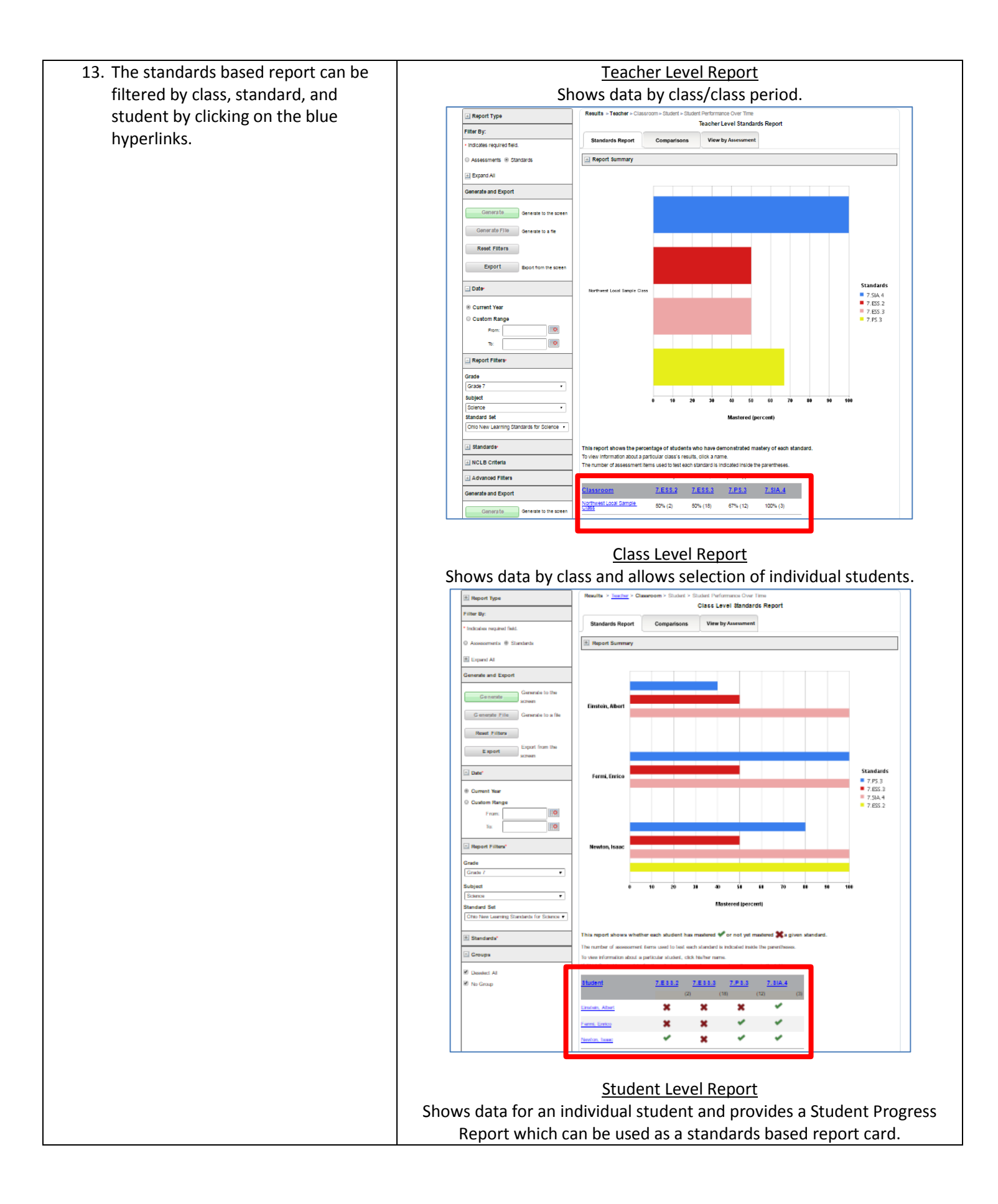

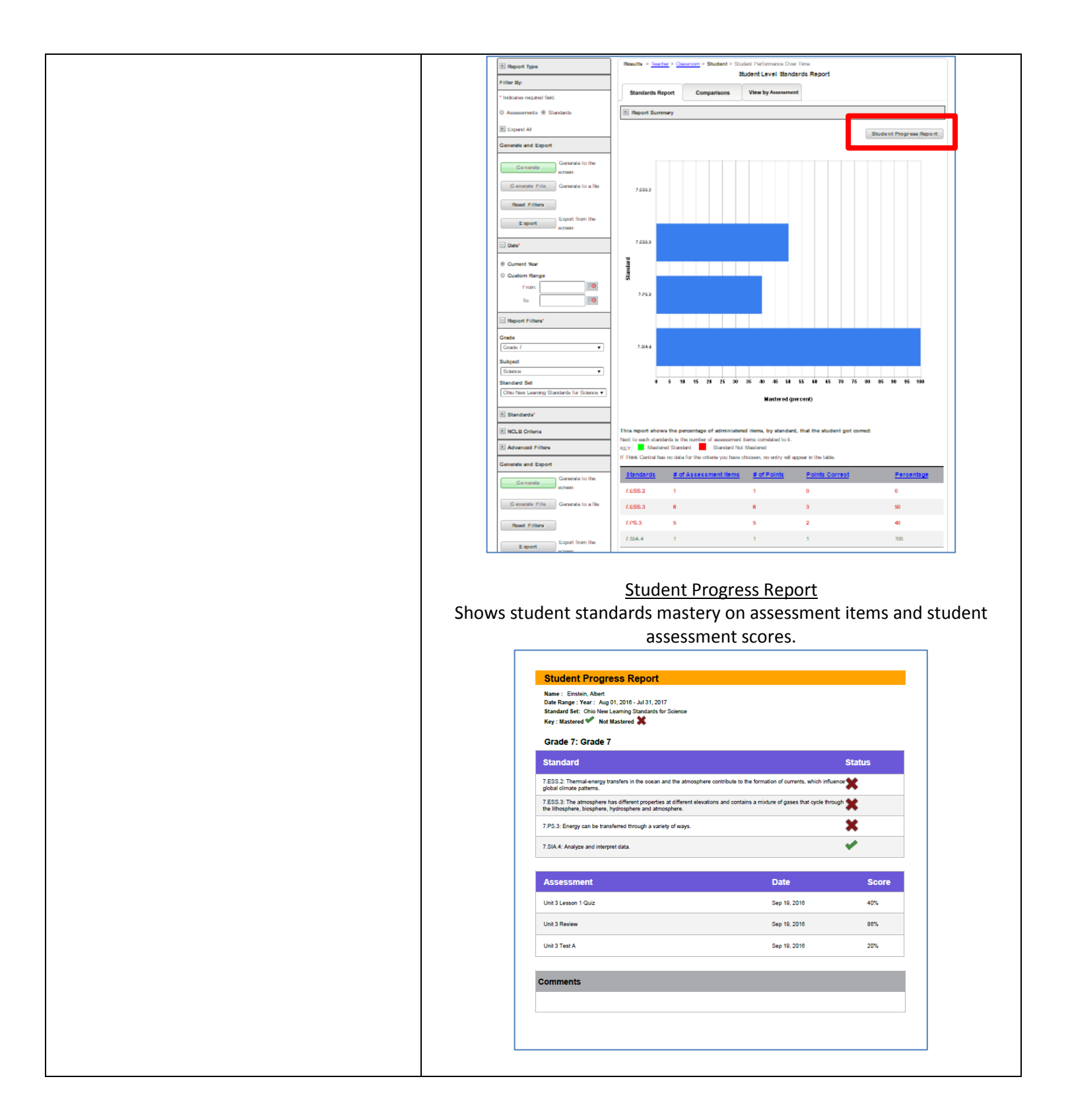